#### GUIDE TO ENERGARD 2008 - 2009

The internet path to your Envision energy reports from Energard is **http://envision.energard.com**. You may want to bookmark this page. Begin by entering your Username and Password. If you do not have these or have forgotten them, contact Energard at 425-881-3451. Live help is available M-F, 6:00am to 2:00pm Pacific Time.

At the next screen, click on the + sign beside the corporate name. This opens the Tree. Click on any property name.

This screen shows a picture of a property or association and some contact information. Note the tabs at the top of the screen. These are the available reports made from the use and cost data sent by corporate accounting. Most data is faxed in the form of bill copies. In addition, a number of property engineers send their meter readings weekly to keep their reports more current than utility bills permit.

Click on the arrow head in the upper left of the report tabs. This hides the Tree and gives better visibility to the reports, which are in pdf format.

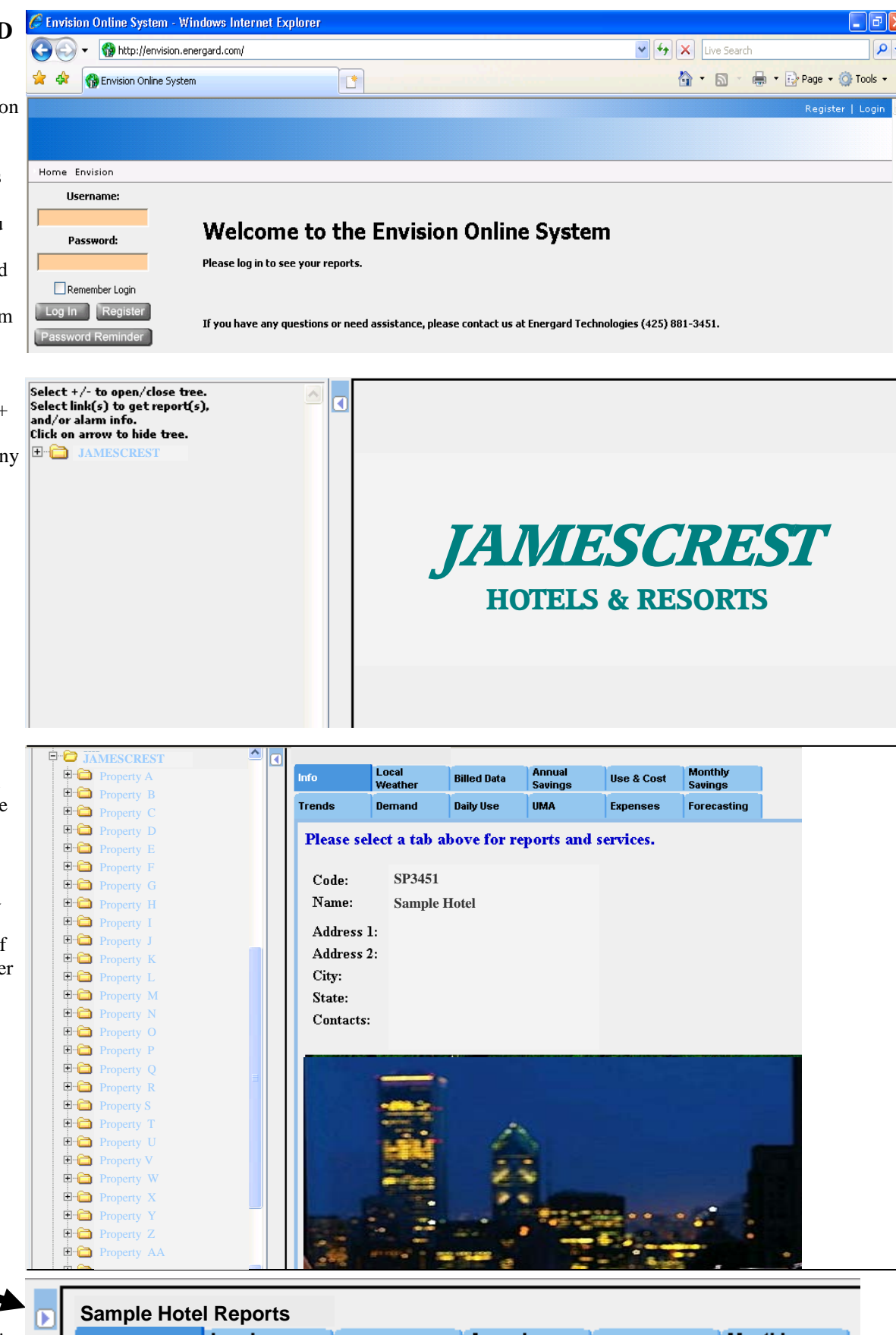

| 9 | Sample Hote | l Reports        |             |                   |            |                    |
|---|-------------|------------------|-------------|-------------------|------------|--------------------|
|   | Info        | Local<br>Weather | Billed Data | Annual<br>Savings | Use & Cost | Monthly<br>Savings |
|   | Trends      | Demand           | Daily Use   | UMA               | Expenses   | Forecasting        |

#### Please select a tab above for reports and services.

#### ANNUAL USE TRENDS

The key to Energy Accounting, the most important of all the Energy Accounting reports. Rolling annual totals of weatheradjusted BTU per square foot (Energy Use Index) producing use trends for each meter and for all meters collectively. Dynamic pictures of what's happening in the facility; a guide for identifying areas of potential savings.

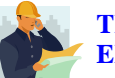

## TIPS FROM THE **ENERGARD CREW**

\*Indexes do not go up or down with the seasons. Note the direction of travel of each meter's Index, especially the last two months. Up is bad, down is good. \*Smiley faces are based on YTD performance. A frown means you're running more than 1% higher that last year. \*Use Point Value to compute the dollar importance of increases in an Index. Points are Btu - see graph scale, left side of graph.

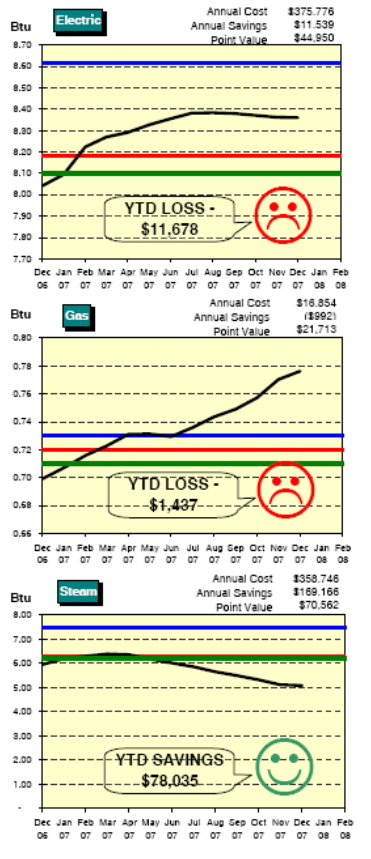

Annual Cost

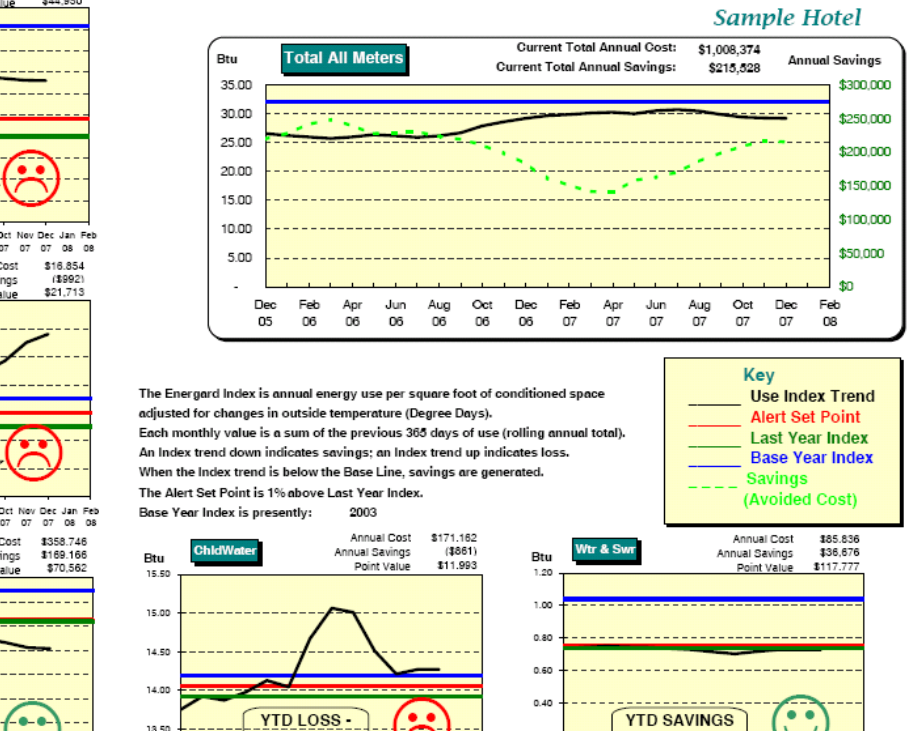

\$4 223

Jul 07

Annual Use Trends

#### **AVERAGE DAILY USE**

Average daily use from utility billing data plotted on a twelve month, linear graph for each meter. Up to four years of consumption data overlaid, in contrasting colors for ease of comparison. This data not adjusted, presented as billed.

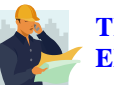

#### **TIPS FROM THE ENERGARD CREW**

\* Expect to see seasonal highs and lows.

\* Look for any large seasonal variations from previous years. Note the repair of a leak in June-July 2004 on the Wtr & Swr graph in the Sample Hotel.

\* This report is not the same as the individual meter line graphs emailed to you each month. This report is for all of an association's meters in total, to show the overall pattern of use year to year.

#### AVERAGE DAILY USE Sample Hotel

Presenting up to four years of individual fuel use magnified by scale range.

Daily use for each meter is average use as of the monthly meter read date plus daily use by day when available (See Tracking for hourly detail.)

Report is current through 11/14/2007

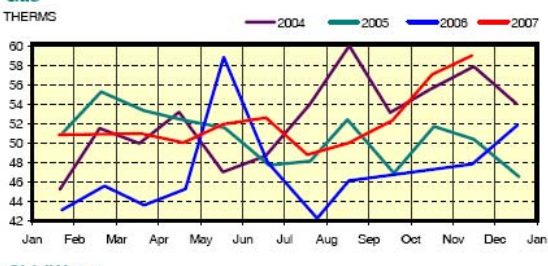

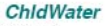

Gas

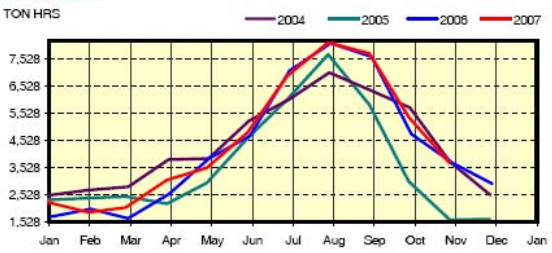

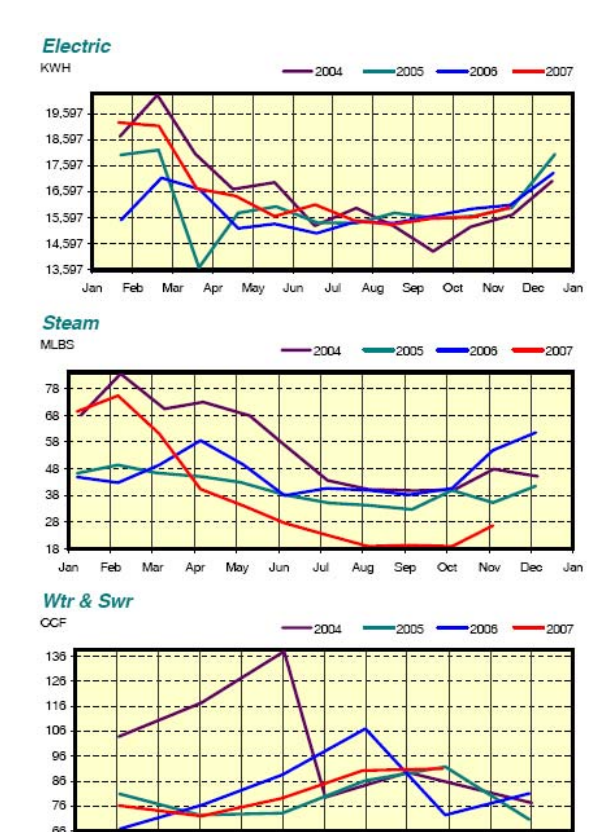

Feb

Jan

May

Jul Aug

\$1:319

Aug Sep

| <u>UMA: UTILITIES</u><br>MANAGEMENT A | ANALYSIS        | Utilities I           | Managemen                                   | t Analy           | ysis          | PREVI                                   | OUS da                 | te                  | CUE                | RRENT            | Γ date           |
|---------------------------------------|-----------------|-----------------------|---------------------------------------------|-------------------|---------------|-----------------------------------------|------------------------|---------------------|--------------------|------------------|------------------|
| Many important valu                   | ues of merit    | Property              | Name:                                       | Sample            | e Hote        | The first of the                        | he month               | 1                   | for all            | meters           | was              |
| useful for quick refe                 | rence and       |                       | City:                                       | City              |               | preceding the                           | e montn :<br>rrent dat | in<br>A falls       | availab            | le thro          | ugh this         |
| analysis of                           | BASE Y          | EAR date              | Sq. Ft.:<br>Rooms:                          | 425000            |               | i e if the cur                          | rent date              | were                | date at            | report           | time.            |
| progress.                             | The ending da   | te of the Base        | Code Name:                                  | GM5675C           |               | August 19th,                            | the prev               | vious               |                    | Deserve          |                  |
| Comparisons of                        | Year. Savings   | s are being           | <u> </u>                                    |                   |               | date would b                            | e July 1s              | st.                 |                    | Decemi           | per 27, 2007     |
| first of previous                     | calculated by   | comparing the         |                                             | Base Ye           | ear:          | Previous Year:                          |                        | Curren              | tYear:             | ~ I              |                  |
| month Index and to                    | Current Year    | (365 days) to         |                                             | 2003              | 04            | 12 Months End 1g<br>10/1/2007           | % var<br>to base       | 12 Month<br>11/14   | is Viding<br>/2007 | % var<br>to prev | % var<br>to base |
| Base Year Index.                      | the Base Year   | Tatala                | Use Index*                                  | ¢                 | 32.07         | 29.39                                   | 8.4                    | ¢                   | 29.22              | 0.6              | 8.9              |
| Consumption and Sa                    | avings/Loss     | Totals                | Savings oss**                               | <b>Ъ</b>          | 956,655 3     | \$ 1,037,443<br>\$ 208,484              | (8.4)<br>N/A           | ծ<br>\$             | 215,528            | 2.8              | (5.4)<br>N/A     |
| presented in a variet                 | y of formats.   |                       | Cost/Sq.Ft.                                 | \$                | 2.25          | \$ 2.44                                 | (8.4)                  | \$                  | 2.37               | 2.8              | (5.4)            |
| (See sample notes.)                   |                 |                       | Occupied Rooms<br>Cost/Occ.Rm.              | \$                | 8.24          | 117,576<br>\$ 8.82                      | (7.1)                  | \$                  | 120,979<br>8.34    | 2.9<br>5.5       | 4.2<br>(1.2)     |
| USE I                                 | NDEX            |                       |                                             |                   |               |                                         |                        |                     |                    |                  |                  |
| The Index is a c                      | one year total  | Meter 1<br>Electric   | Use Index<br>Btu/Sg.Ft.                     | $\vdash$          | 8.62          | 8.37                                    | 2.8                    | UNCS                | 8.36               | 0.1              | 3.0              |
| of BTU per squ                        | are foot        |                       | KWh                                         | 6                 |               |                                         | JAL SA                 | VINGS/              | L022               |                  | .0               |
| adjusted for out                      | side            |                       | KWh/Sq.Ft.                                  | Λ                 | A doll        | lar value is calcu                      | ulated fo              | r the diff          | ference b          | etweer           | the <u>o</u>     |
| temperature cha                       | anges (heating/ |                       | Cost/KWh                                    | \$                | Base          | Year Index and                          | the Curr               | ent Indez           | k, based           | on curr          | ent .7           |
| cooling degree                        | days) and       | ANNU                  | AL BTU/SQ.FT.                               |                   | annua         | an the Base Ver                         | ue is also             | o calcula and the I | rovious            | le diffe         | for              |
| occupancy, as a                       | ppropriate.     | The annual            | BTU per square for                          | ot -              | short t       | term comparison                         | ar maex :              |                     | revious            | muex             | IOI //A<br>.5)   |
| The Index is ca                       | lculated for    | total is basic        | ally the Energy In                          | dex               | short         |                                         |                        | -                   |                    |                  | .3)              |
| each meter. In                        | e total of all  | without wea           | ther modification.                          |                   | ANNI          | UAL COST                                | (2.6)                  |                     | 0.79               | (2.5)            | (6.2)            |
| Energy Use Ind                        | lex             | Gas                   | Btu/Sq.Ft.                                  |                   | nnual         | cost of fuel is                         | (3.6)                  |                     | 4,548              | (2.5)            | (6.3)            |
|                                       |                 |                       | Therms                                      |                   | n iinmo       | dified total of                         | (3.6)                  |                     | 19,329             | (2.5)            | (6.3)            |
| TIPS FRO                              | MTHE            |                       | Therms/Sq.Ft.                               | t                 | he actua      | al dollars paid                         | (3.6)                  |                     | 0.05               | (2.5)            | (6.3)            |
| ENERGAL                               | <b>KD CREW</b>  |                       | Cost/Therms                                 | \$ f              | or the e      | nergy used in                           | (48.5)                 | \$                  | 0.87               | 4.2              | (42.2)           |
| * This is the one you                 | 11 wont to      |                       | Cost<br>Savings/Loss                        | \$ t              | he previ      | ious 365 days.                          | (53.9)<br>N/A          | \$                  | 16,854             | 1.8<br>64.5      | (51.1)<br>N/A    |
| print out once a mon                  | th and keen     |                       | Cost/Sq.Ft.                                 | \$                | 0.03          | \$ 0.04                                 | (54.2)                 | \$                  | 0.04               | 1.7              | (51.5)           |
| handy for when som                    | eone asks       |                       | Cast/Occ.Rm.                                | \$                | 0.10          | \$ 0.15                                 | (52.0)                 | \$                  | 0.14               | 4.6              | (45.1)           |
| "How much is gas c                    | osting us per   | Miter 3               | Use Index                                   | I                 | 7.48          | 5.32                                    | 28.9                   | ſ                   | 5.08               | 4.4              | 32.0             |
| occupied room?"                       | 8 F             | Steam                 | Btu/Sq.Ft.                                  |                   | 51,469        | 36,188                                  | 29.7                   |                     | 33,808             | 6.6              | 34.3             |
| * Review this report                  | for any red     |                       | Mib<br>Mib/Sa Et                            |                   | 21,874        | 15,380                                  | 29.7                   |                     | 14,368             | 6.6              | 34.3             |
| values and follow up                  | to determine    |                       | Mib/Occ.Rm.                                 |                   | 0.19          | 0.13                                    | 30.6                   |                     | 0.12               | 9.2              | 36.9             |
| cause. CON                            | SUMPTION        |                       | Cost/Mlb                                    | \$                | 13.78         | \$ 25.95                                | (88.3)                 | \$                  | 24.97              | 3.8              | (81.2)           |
| Appus                                 | luce of water   |                       | Savings/Loss                                | Φ                 | N/A           | \$ 399,034<br>\$ 162,116                | (32.4)<br>N/A          | э<br>\$             | 169,166            | 4.3              | (19.0)<br>N/A    |
| electric                              | vity and fuels  |                       | Cost/Sq.Ft.                                 | \$                | 0.71          | \$ 0.94                                 | (32.4)                 | \$                  | 0.84               | 10.1             | (19.0)           |
| is prese                              | ented in native |                       | Cast/Occ.Rm.                                | <b>Ф</b>          | 2.60          | \$ 3.39                                 | (30.7)                 | Ъ                   | 2.97               | 12.6             | (14.2)           |
| units, t                              | he units in     |                       |                                             |                   |               |                                         |                        |                     |                    |                  |                  |
| which                                 | the energy use  | Green values indic    | ate progress. Red values ind                | icate need for in | vestigation.  | outoido tomporaturo apo                 | 1 cooupopou            |                     |                    |                  |                  |
| is report                             | rted on the     | **All Meters of savin | ngs/loss is calculated as the s             | um of the positi  | ve/negative ( | change in each meter In                 | dex compare            | d to its base y     | ear Index          |                  |                  |
| utility                               | bills.          | at annual cost. A     | so termed "avoided cost."                   |                   |               |                                         |                        |                     |                    |                  |                  |
| DEMAND                                |                 | 1                     |                                             |                   |               |                                         |                        |                     |                    |                  |                  |
| Bar chart showing el                  | lectric         |                       | Elect                                       | ric Dem           | and Tr        | end 2006 - 2                            | 007                    |                     |                    |                  |                  |
| demand KW by mor                      | nth for last    | 1.200 T               |                                             | Si                | imple         | Hotel                                   |                        | ■KW ◆               | Ava KW             |                  |                  |
| year and the current                  | year to date,   |                       |                                             |                   |               | l                                       |                        |                     |                    |                  |                  |
| with a trend line of                  | the rolling     | 1,000                 |                                             |                   | -             |                                         |                        |                     |                    |                  |                  |
| average KW.                           |                 | -                     |                                             |                   |               |                                         |                        |                     | -                  |                  |                  |
|                                       | мтнг            | B00 -                 |                                             |                   |               |                                         | <b>]</b> 1             |                     | ŀ                  |                  |                  |
| FNFRCAR                               | RD CRFW         |                       |                                             |                   |               |                                         |                        |                     |                    |                  |                  |
|                                       |                 | 9UU -                 |                                             |                   |               |                                         |                        |                     |                    |                  |                  |
| * Domand KW com                       | as directly     |                       |                                             |                   |               |                                         |                        |                     |                    |                  |                  |
| from your utility bill                | The line of     | 400                   |                                             |                   |               |                                         |                        |                     |                    |                  |                  |
| diamonds is your rol                  | ling average    |                       |                                             |                   |               |                                         |                        |                     |                    |                  |                  |
| KW. Unexpected de                     | emand costs     | 200                   |                                             |                   |               |                                         |                        |                     |                    |                  |                  |
| can hurt your budget                  | t. Do you       |                       |                                             |                   |               |                                         |                        |                     |                    |                  |                  |
| know how yours is c                   | alculated?      |                       |                                             |                   |               |                                         |                        |                     |                    |                  |                  |
|                                       |                 | Dec Jan               | Heb Mar Apr May Jun Ju<br>DG DG DG DG DG CG | Aug Sep Ce        | t Nov Dec     | Jan Hob Mar Apr Ma<br>07 07 07 07 07 07 | y Juni Juli<br>7 07 07 | Aug Sep Oct         | Nov Doc<br>07 07   |                  |                  |
|                                       |                 | 03 06                 |                                             |                   | 00 00         | a, o, b, or bi                          | U/                     | Gu                  | ide to Fr          | ergard           | , page 3         |
|                                       |                 |                       |                                             |                   |               |                                         |                        | 04                  |                    | 5 m u            | , r5             |

#### USE & COST

(Page 1) Listing of up to three years of monthly use and cost for each meter as it was entered from the utility bills, normalized first to last of each month. Eliminates confusion of irregular service periods.

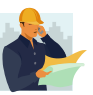

### TIPS FROM THE ENERGARD CREW

\* This is a handy reference for when you need to compare actual billed use and costs, one year against another.

\* Occupancy is provided by corporate and is used to make modest adjustments in the Energy Index. This is the only report that presents what Energard is given. Check the occupancy figures occasionally against your own and let Energard know if they don't agree.

\* The last line will always be blue to remind you that it may contain accrued data based on the latest billing period.

#### USE & COST - UNIT COSTS

(Page 2) Each meter's unit costs based on the billed data from Page 1, in tabular and line graph format.

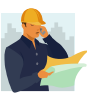

TIPS FROM THE ENERGARD CREW

\* Hot pink bars tell interesting stories. This report is invaluable for helping you (and Energard) spot billing anomalies and the rare data entry error. Check out any spike. If it was caused by an operational event, you need to know. If you think it's an error, Energard needs to know.

#### Normalized Use and Cost Sample Hotel

|                               | Electric              |                      | Gas              |                     | Steam           |                        | ChidWater            |                        | Wtr & Swr     |                       | Occ. Rms.          | % Occ. | TOTAL       |
|-------------------------------|-----------------------|----------------------|------------------|---------------------|-----------------|------------------------|----------------------|------------------------|---------------|-----------------------|--------------------|--------|-------------|
|                               | KWH                   | cost                 | THERMS           | cost                | MLBS            | cost                   | TON HOURS            | cost                   | CCF           | cost                  | rooms:             | 430    | Total Cost  |
| Jan 05                        | 560,580               | \$34,903             | 1,638            | \$1,563             | 1,498           | \$32,806               | 72,924               | \$8,565                | 2,494         | \$6,202               | 8,448              | 63%    | \$84,039    |
| Feb 05                        | 458,896               | \$32,344             | 1,535            | \$1,411             | 1,290           | \$28,344               | 67,517               | \$7,610                | 2,013         | \$6,304               | 8,531              | 71%    | \$76,012    |
| Mar 05                        | 445,034               | \$32,562             | 1,651            | \$1,493             | 1,375           | \$30,208               | 66,063               | \$9,248                | 2,228         | \$6,979               | 8,920              | 67%    | \$80,490    |
| Apr 05                        | 474,825               | \$29,313             | 1,569            | \$1,456             | 1,274           | \$27,929               | 87,455               | \$10,073               | 2,180         | \$5,912               | 10,141             | 79%    | \$74,683    |
| May 05                        | 487,228               | \$29,862             | 1,554            | \$1,490             | 1,167           | \$25,600               | 142,542              | \$18,104               | 2,252         | \$6,110               | 10,451             | 78%    | \$81,165    |
| Jun 05                        | 460,367               | \$27,886             | 1,440            | \$1,344             | 1,041           | \$22,822               | 181,922              | \$19,310               | 2,577         | \$6,964               | 11,758             | 91%    | \$78,326    |
| Jul 05                        | 480,295               | \$31,841             | 1,550            | \$1,470             | 1,037           | \$22,753               | 240,113              | \$21,125               | 2,662         | \$7,197               | 11,343             | 85%    | \$84,386    |
| Aug 05                        | 484,793               | \$32,457             | 1,542            | \$1,646             | 988             | \$21,668               | 181,822              | \$15,645               | 2,837         | \$6,983               | 12,109             | 91%    | \$78,399    |
| Sep 05                        | 466,970               | \$29,302             | 1,469            | \$1,703             | 1,134           | \$24,871               | 89,254               | \$9,901                | 2,703         | \$6,691               | 11,115             | 86%    | \$72,470    |
| Oct 05                        | 488,916               | \$33,984             | 1,591            | \$2,046             | 1,080           | \$23,699               | 47,360               | \$6,267                | 2,169         | \$5,957               | 10,746             | 81%    | \$71,953    |
| Nov 05                        | 509,857               | \$38,881             | 1,458            | \$1,924             | 1,202           | \$26,347               | 46,523               | \$4,335                | 2,095         | \$5,751               | 9,243              | 72%    | \$77,238    |
| Dec 05                        | 525,573               | \$40,245             | 1,400            | \$1,846             | 1,356           | \$30,240               | 50,946               | \$6,314                | 2,050         | \$5,535               | 7,182              | 54%    | \$84,181    |
| Annual Total                  | 5,843,334             | \$393,580            | 18,397           | \$19,390            | 14,442          | \$317,287              | 1,274,441            | \$136,497              | 28,260        | \$76,585              | 119,987            | 76%    | \$866,755   |
|                               | Electric              |                      | Gas              |                     | Steam           |                        | ChidWater            |                        | Wtr & Swr     |                       | Occ. Rms.          | % Occ. | TOTAL       |
| Jan 06                        | 498,889               | \$36,318             | 1,368            | \$1,752             | 1,311           | \$32,355               | 60,133               | \$7,901                | 2,050         | \$5,535               | 9,480              | 71%    | \$83,862    |
| Feb 06                        | 475,185               | \$34,717             | 1,261            | \$1,411             | 1,344           | \$33,661               | 44,522               | \$10,375               | 2,126         | \$5,429               | 8,912              | 74%    | \$85,592    |
| Mar 06                        | 500,020               | \$37,187             | 1,372            | \$1,303             | 1,754           | \$43,910               | 77,768               | \$8,218                | 2,353         | \$6,011               | 10,314             | 77%    | \$96,630    |
| Apr 06                        | 456,101               | \$33,124             | 1,513            | \$1,221             | 1,506           | \$38,216               | 115,166              | \$11,810               | 2,624         | \$6,875               | 9,484              | 74%    | \$91,247    |
| May 06                        | 469,588               | \$30,438             | 1,682            | \$1,230             | 1,208           | \$34,168               | 145,331              | \$14,867               | 2,737         | \$7,183               | 9,604              | 72%    | \$87,885    |
| Jun 06                        | 453,769               | \$28,251             | 1,374            | \$1,041             | 1,183           | \$34,314               | 214,045              | \$18,672               | 3,212         | \$8,009               | 11,118             | 86%    | \$90,287    |
| Jul 06                        | 476,444               | \$30,403             | 1,338            | \$1,041             | 1,216           | \$35,200               | 253,426              | \$20,185               | 3,320         | \$8,276               | 11,252             | 84%    | \$95,105    |
| Aug 06                        | 479,858               | \$29,815             | 1,459            | \$1,342             | 1,166           | \$33,825               | 237,544              | \$18,404               | 2,228         | \$6,874               | 11,237             | 84%    | \$90,260    |
| Sep 06                        | 472,559               | \$28,466             | 1,439            | \$1,399             | 1,188           | \$36,193               | 142,790              | \$16,763               | 2,174         | \$6,637               | 11,237             | 87%    | \$89,457    |
| Oct 06                        | 495,266               | \$29,835             | 1,487            | \$1,445             | 1,627           | \$45,861               | 113,612              | \$15,542               | 2,498         | \$6,646               | 10,864             | 82%    | \$99,329    |
| Nov 06                        | 501,487               | \$30,398             | 1,505            | \$1,389             | 1,814           | \$52,378               | 86,699               | \$13,026               | 2,413         | \$6,422               | 11,231             | 87%    | \$103,613   |
| Dec 06                        | 564,003               | \$35,157             | 1,600            | \$1,943             | 2,115           | \$60,961               | 68,144               | \$9,912                | 2,349         | \$6,370               | 8,256              | 62%    | \$114,343   |
| Annual Total                  | 5,843,169             | \$384,110            | 17,398           | \$16,517            | 17,432          | \$481,042              | 1,559,180            | \$165,675              | 30,084        | \$80,266              | 122,989            | 78%    | \$1,047,344 |
|                               | Electric              |                      | Gas              | J                   | Steam           |                        | ChidWater            | ļ                      | Wtr & Swr     |                       | Occ. Rms.          | % Occ. | TOTAL       |
| Jan 07                        | 595,800               | \$38,644             | 1,585            | \$2,061             | 2,310           | \$64,692               | 56,072               | \$7,895                | 2,344         | \$6,361               | 8,256              | 62%    | \$119,653   |
| Feb 07                        | 509,140               | \$34,353             | 1,433            | \$1,302             | 1,745           | \$48,700               | 55,666               | \$6,504                | 1,998         | \$5,514               | 8,542              | 71%    | \$96,373    |
| Mar 07                        | 513,868               | \$34,703             | 1,574            | \$1,393             | 1,329           | \$37,138               | 93,967               | \$5,740                | 2,212         | \$6,105               | 9,142              | 69%    | \$85,078    |
| Apr 07                        | 481,814               | \$31,582             | 1,530            | \$1,279             | 1,021           | \$27,388               | 104,323              | \$17,087               | 2,350         | \$7,199               | 8,399              | 65%    | \$84,535    |
| May 07                        | 490,188               | \$31,176             | 1,627            | \$1,332             | 853             | \$17,878               | 149,068              | \$17,906               | 2,447         | \$7,513               | 10,167             | 76%    | \$75,805    |
| Jun 07                        | 473,855               | \$28,686             | 1,535            | \$1,522             | 677             | \$13,274               | 208,299              | \$17,227               | 2,699         | \$8,075               | 9,888              | 77%    | \$68,784    |
| Jul 07                        | 476,514               | \$27,246             | 1,535            | \$1,473             | 561             | \$11,023               | 254,090              | \$16,765               | 2,790         | \$8,348               | 10,227             | 77%    | \$64,855    |
| Aug 07                        | 477,692               | \$26,337             | 1,592            | \$1,037             | 556             | \$10,934               | 241,255              | \$15,958               | 2,813         | \$8,412               | 11,091             | 83%    | \$62,678    |
| Sep 07                        | 466,363               | \$26,639             | 1,641            | \$1,033             | 529             | \$10,394               | 161,823              | \$19,985               | 2,649         | \$7,922               | 11,206             | 87%    | \$65,973    |
| Oct 07                        | 488,549               | \$30,775             | 1,810            | \$1,187             | 758             | \$14,849               | 113,144              | \$21,948               | 2,498         | \$7,471               | 11,268             | 85%    | \$76,231    |
| Nov 07                        | 491,471               | \$31,818             | 1,625            | \$1,170             | 1,709           | \$33,470               | 86,699               | \$16,818               | 2,413         | \$7,218               | 11,134             | 86%    | \$90,494    |
| Dec 07                        |                       |                      |                  |                     |                 |                        |                      |                        |               |                       |                    |        |             |
| Yr-to-Date                    | 5,465,254             | \$341,961            | 17,487           | \$14,789            | 12,048          | \$289,740              | 1,524,408            | \$163,833              | 27,213        | \$80,138              | 109,320            |        | \$890,461   |
| Var to Prev YTD               | -186,088              | \$6,992              | -1,689           | (\$215)             | 3,269           | \$130,341              | -33,370              | (\$8,070)              | 522           | (\$6,241)             | (5.413)            |        | \$ 122,806  |
| Yr-to-Date<br>Var to Prev YTD | 5,485,254<br>-186,088 | \$341,961<br>\$6,992 | 17,487<br>-1,689 | \$14,789<br>(\$215) | 12,048<br>3,269 | \$289,740<br>\$130,341 | 1,524,408<br>-33,370 | \$163,833<br>(\$8,070) | 27,213<br>522 | \$80,138<br>(\$6,241) | 109,320<br>(5,413) |        | \$          |

#### Page 2, Normalized Use and Cost

#### Unit Costs by Month Sample Hotel

|            |      | Electric  | Gas       | Steam     | ChidWater | Wtr & Swr |
|------------|------|-----------|-----------|-----------|-----------|-----------|
|            |      | кwн       | THERMS    | MLBS      | TON HOURS | CCF       |
|            | days | unit cost | unit cost | unit cost | unit cost | unit cost |
| Jan 05     | 31   | \$0.062   | \$0.954   | \$21.900  | \$0.117   | \$2.487   |
| Feb 05     | 28   | \$0.070   | \$0.919   | \$21.972  | \$0.113   | \$3.132   |
| Mar 05     | 31   | \$0.073   | \$0.904   | \$21,969  | \$0.140   | \$3.132   |
| Apr 05     | 30   | \$0.062   | \$0.928   | \$21,922  | \$0.115   | \$2.712   |
| May 05     | 31   | \$0.061   | \$0.959   | \$21.936  | \$0.127   | \$2.713   |
| Jun 05     | 30   | \$0.061   | \$0.933   | \$21.923  | \$0.106   | \$2.703   |
| Jul 05     | 31   | \$0.066   | \$0.949   | \$21.941  | \$0.088   | \$2.703   |
| Aug 05     | 31   | \$0.067   | \$1.067   | \$21.931  | \$0.086   | \$2.461   |
| Sep 05     | 30   | \$0.063   | \$1.159   | \$21.933  | \$0.111   | \$2.476   |
| Oct 05     | 31   | \$0.070   | \$1.286   | \$21.944  | \$0.132   | \$2.746   |
| Nov 05     | 30   | \$0.076   | \$1.319   | \$21,920  | \$0.093   | \$2.745   |
| Dec 05     | 31   | \$0.077   | \$1.319   | \$22.301  | \$0.124   | \$2.700   |
| Annual     | 365  | \$0.067   | \$1.054   | \$21.970  | \$0.107   | \$2.710   |
|            |      |           |           |           |           |           |
| Jan 06     | 31   | \$0.073   | \$1.281   | \$24.680  | \$0.131   | \$2.700   |
| Feb 06     | 28   | \$0.073   | \$1.119   | \$25.045  | \$0.233   | \$2.554   |
| Mar 06     | 31   | \$0.074   | \$0.950   | \$25.034  | \$0.105   | \$2.555   |
| Apr 06     | 30   | \$0.073   | \$0.807   | \$25.376  | \$0.103   | \$2.620   |
| May 06     | 31   | \$0.065   | \$0.731   | \$28.284  | \$0.102   | \$2.624   |
| Jun 06     | 30   | \$0.062   | \$0.758   | \$29.006  | \$0.087   | \$2.493   |
| Jul 06     | 31   | \$0.064   | \$0.778   | \$28.947  | \$0.080   | \$2.493   |
| Aug 06     | 31   | \$0.062   | \$0.920   | \$29.009  | \$0.077   | \$3.085   |
| Sep 06     | 30   | \$0.060   | \$0.972   | \$30.465  | \$0.117   | \$3.053   |
| Oct 06     | 31   | \$0.060   | \$0.972   | \$28.188  | \$0.137   | \$2.660   |
| Nov 06     | 30   | \$0.061   | \$0.923   | \$28.874  | \$0.150   | \$2.662   |
| Dec 06     | 31   | \$0.062   | \$1.214   | \$28.823  | \$0.145   | \$2.712   |
| Annual     | 365  | \$0.066   | \$0.949   | \$27.595  | \$0.106   | \$2.668   |
|            | 1    |           |           |           |           |           |
| Jan 07     | 31   | \$0.065   | \$1.300   | \$28.005  | \$0.141   | \$2.714   |
| Feb 07     | 28   | \$0.067   | \$0.909   | \$27.908  | \$0.117   | \$2.760   |
| Mar 07     | 31   | \$0.068   | \$0.885   | \$27.944  | \$0.061   | \$2.760   |
| Apr 07     | 30   | \$0.066   | \$0.836   | \$26.825  | \$0.164   | \$3.063   |
| May 07     | 31   | \$0.064   | \$0.819   | \$20.959  | \$0.120   | \$3.070   |
| Jun 07     | 30   | \$0.061   | \$0.992   | \$19.607  | \$0.083   | \$2.992   |
| Jul 07     | 31   | \$0.057   | \$0.960   | \$19.649  | \$0.066   | \$2.992   |
| Aug 07     | 31   | \$0.055   | \$0.651   | \$19.665  | \$0.066   | \$2.990   |
| Sep 07     | 30   | \$0.057   | \$0.630   | \$19.649  | \$0.123   | \$2.991   |
| Oct 07     | 31   | \$0.063   | \$0.656   | \$19.590  | \$0.194   | \$2.991   |
| Nov 07     | 30   | \$0.065   | \$0.720   | \$19.584  | \$0.194   | \$2.991   |
| Dec 07     |      |           |           |           |           |           |
| Yr-to-Date | 334  | \$0.063   | \$0.846   | \$24.049  | \$0.107   | \$2.945   |

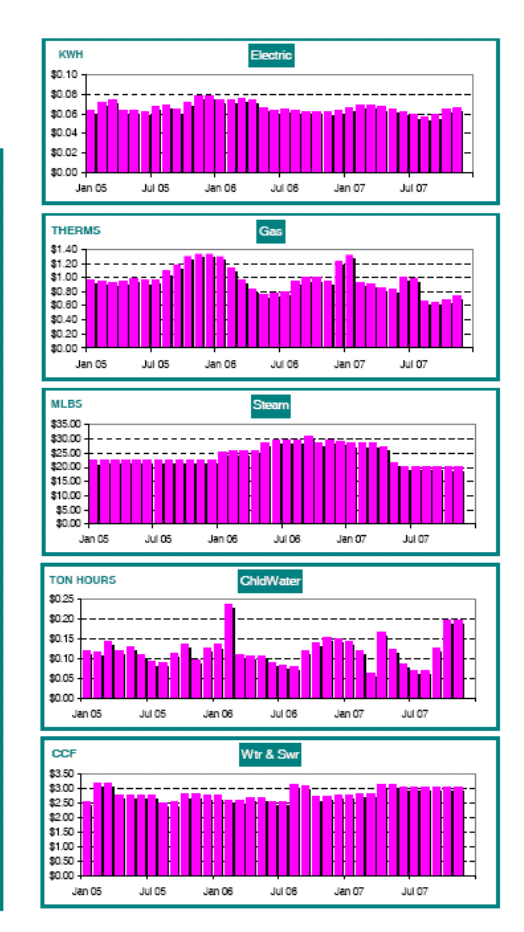

Guide to Energard, page 4

#### **EXPENSES**

Individual bar charts comparing current year-to-date monthly costs to the previous year. Color-coded bars correspond to pie chart display of current year expenses by meter. Smaller pie chart contrasts distribution of energy use in Btu by meter.

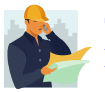

#### TIPS FROM THE **ENERGARD CREW**

\* For a quick broad-brush look at how this year's expenses compare to last year's, this is what you need.

\* The comparison of the use and cost pie charts can be most helpful when considering the merits of a new equipment purchase that involves a choice of fuel. How does "bang for the buck" compare between a gas dryer, for example, and an electric one.

#### Utility Expenses 2006 - 2007 Sample Hotel

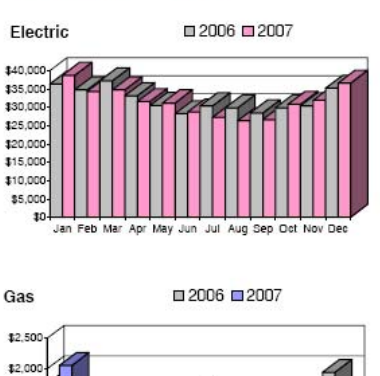

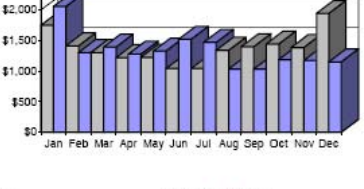

Jan Feb Mar Apr May Jun Jul Aug Sep Oct Nov Dec

Steam

\$70.0

\$60.0

\$50,00

\$40,00

\$30,000

\$20.00 \$10,00

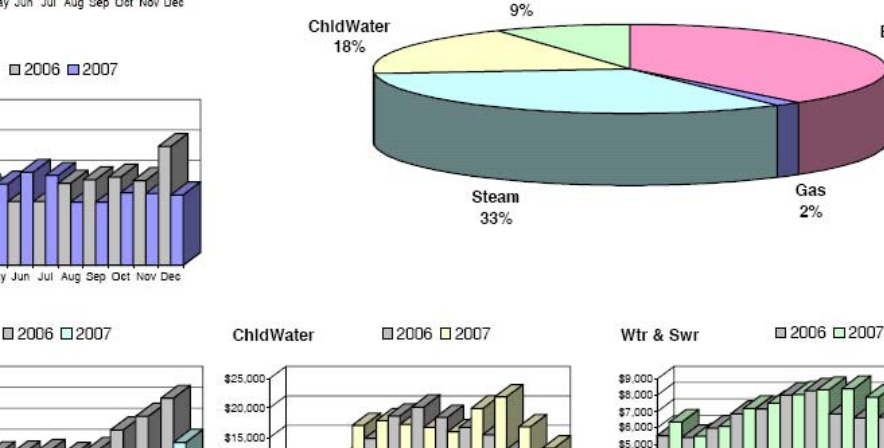

Jan Feb Mar Apr May Jun Jul Aug Sep Oct Nov Der

Wtr & Swi

2007 YTD Expense

# Annual Savings Summary

\$10.00

Supply side savings is calculated as the change in average unit cost from Base Year, multiplied by current annual use.

Demand side savings, or avoided cost, is generated by reduction from Base Year of current Use Indexes (see Trends Report).

| Savings   | Supply Side Savings  | (\$6,835)  |
|-----------|----------------------|------------|
| Totals    | Demand Side Savings  | \$215,762  |
|           | Total Annual Savings | \$208,927  |
|           |                      |            |
| Meter 1   | Supply Side Savings  | \$2,009    |
| Electric  | Demand Side Savings  | \$12,183   |
|           | Total Annual Savings | \$14,192   |
|           |                      |            |
| Meter 2   | Supply Side Savings  | \$2,030    |
| Gas       | Demand Side Savings  | (\$967)    |
|           | Total Annual Savings | \$1,063    |
|           |                      |            |
| Meter 3   | Supply Side Savings  | (\$14,742) |
| Steam     | Demand Side Savings  | \$169,185  |
|           | Total Annual Savings | \$154,443  |
|           |                      |            |
| Meter 4   | Supply Side Savings  | \$3,832    |
| ChldWater | Demand Side Savings  | (\$956)    |
|           | Total Annual Savings | \$2,876    |
|           |                      |            |
| Meter 5   | Supply Side Savings  | \$36       |
| Wtr & Swr | Demand Side Savings  | \$36,317   |
|           | Total Annual Savings | \$36,353   |

# Monthly Savings Summary

\$4.00

\$3.00

\$1.00

2007 YTD Use in Btu

Electric

38%

2%

Jan Feb Mar Apr May Jun Jul Aug Sep Oct No

Supply side savings is calculated as the change in average unit cost from previous month, multiplied by current monthly use.

Demand side savings, or avoided cost, is generated by reduction from Base Year of current Use Indexes. Monthly demand side savings is the change in current month annual savings compared to the previous month.

| Savings   | Supply Side Savings   | \$829     |
|-----------|-----------------------|-----------|
| Totals    | Demand Side Savings   | (\$1,147) |
|           | Total Month's Savings | (\$318)   |
|           |                       |           |
| Meter 1   | Supply Side Savings   | \$859     |
| Electric  | Demand Side Savings   | \$764     |
|           | Total Month's Savings | \$1,623   |
|           |                       |           |
| Meter 2   | Supply Side Savings   | \$106     |
| Gas       | Demand Side Savings   | (\$96)    |
|           | Total Month's Savings | \$10      |
|           |                       |           |
| Meter 3   | Supply Side Savings   | (\$137)   |
| Steam     | Demand Side Savings   | (\$1,819) |
|           | Total Month's Savings | (\$1,956) |
|           |                       |           |
| Meter 4   | Supply Side Savings   | (\$0)     |
| ChldWater | Demand Side Savings   | (\$102)   |
|           | Total Month's Savings | (\$102)   |
|           |                       |           |
| Meter 5   | Supply Side Savings   | \$1       |
| Wtr & Swr | Demand Side Savings   | \$106     |
|           | Total Month's Savings | \$107     |

#### ANNUAL SAVINGS and MONTHLY SAVINGS

Both demand-side and supplyside savings/loss, by meter and in total.

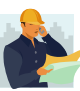

**TIPS FROM THE ENERGARD CREW** 

\* Savings as usually calculated by Energard are based on reduction of use. They could also be called "avoided cost" - the amount that would have been spent had the Use Index not gone down. These are the demand-side savings. \* Savings are also generated by reduction of purchase price, through negotiation, utility costs reduction, etc. These are the supply-side savings.

\* Negative results or "losses" are shown in red, indicating some increase in use or supply cost.

#### **GROUP REPORTS**

Back at the top of the tree, click on the corporate <u>name</u>.

Select +/- to open/close tree. Select link(s) to get report(s), and/or alarm info. Click on arrow to hide tree. P D JAMESCREST JAMESCREST HOTELS & RESORTS

The tabs at the top of this screen indicate the available group reports.

#### **ENERGY HONOR ROLL**

Listing of properties achieving 0.8% improvement between the current Total Index and the Index for the 1st of the previous month.

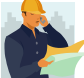

TIPS FROM THE ENERGARD CREW

\* Sustainability is the keyword for this report. Check your standing compared to other properties often, as the list is updated every night and changes as new data is received.

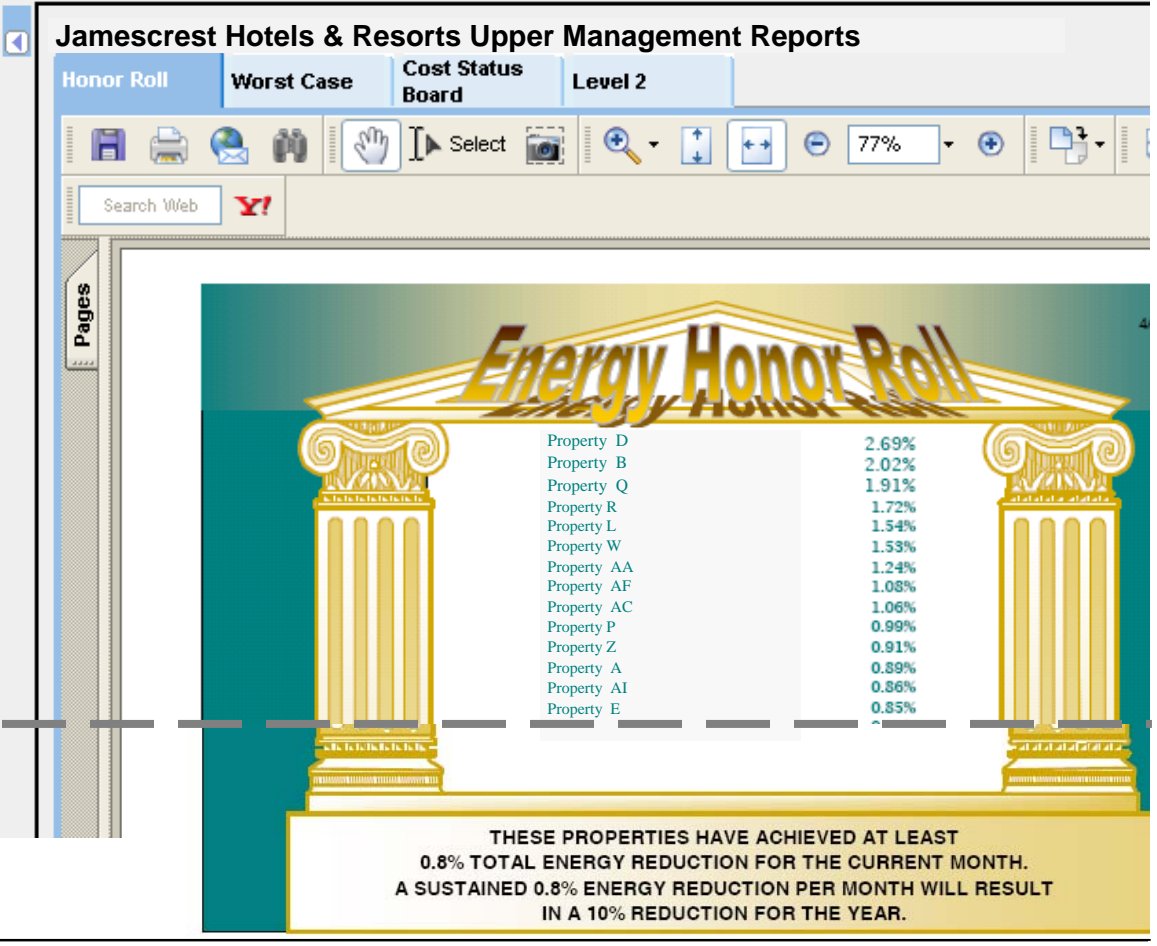

#### WORSTCASE ANALYSIS

Statistical analysis to determine which properties, if any, are the best place(s) for extra time, effort, and money to be invested for the greatest return.

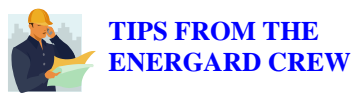

\* Six criteria were selected and weighting factors assigned in order of contribution to serious problems. If your property appears on this report, you need to determine why ASAP! Worst Case Analysis

Evaluation by Statistical Methodology

Prepa Energard Technol 2/2

If a property is shown to be in the worst 50 percentile of an given category, a mark or marks are assigned, depending on the relative importance of the category in determining the need for attention. The exception to this is #2. If a property's total Index is increasing, it is taken as a serious sign and is weighted accordingly. The following properties are those facilities which need attention and evaluation for potential cost savings:

| 4                   | S V                                                                                                    | e d                                                                                                    | E L                                                                                                    | S V   | S 4                                                                                                    | 5 4                                                                                                    | E 4                                                                                                    | e de                                                                                                    | 2      | × *                                                                                                    | 5. V            | <u>ь.</u>                                                                                                    |   |
|---------------------|----------------------------------------------------------------------------------------------------|----------------------------------------------------------------------------------------------------|----------------------------------------------------------------------------------------------------|-------|----------------------------------------------------------------------------------------------------|----------------------------------------------------------------------------------------------------|----------------------------------------------------------------------------------------------------|----------------------------------------------------------------------------------------------------|--------|----------------------------------------------------------------------------------------------------|-----------------|----------------------------------------------------------------------------------------------------|---|
|                     | TRA .                                                                                                    | YAC .                                                                                                    | THORE .                                                                                                    | VIQ.  | YOR -                                                                                                    | TOR -                                                                                                    | THE .                                                                                                    | THE .                                                                                                    | ADIC . | Yele at a                                                                                                    | Ye and a second | Yezza                                                                                                    |   |
|                     | - V                                                                                                    | ~~~                                                                                                    | ×>                                                                                                    | Ŵ     | Ϋ́ς.                                                                                                    | ¥\$                                                                                                    | 142                                                                                                    | ×&                                                                                                    | 16     | $\sim$                                                                                                    | V.              | Ý                                                                                                    |   |
| Weighting Factors   | SAP #                                                                                                    | SAP #                                                                                                    | SAP #                                                                                                    | SAP # | SAP #                                                                                                    | SAP #                                                                                                    | SAP #                                                                                                    | SAP #                                                                                                    | SAP #  | SAP #                                                                                                    | SAP #           | SAP #                                                                                                    |   |
| 1. Energy Index     | ~~                                                                                                    | ~~                                                                                                    | ~~                                                                                                    | ~~    | ~~                                                                                                    | ~ < <                                                                                                    | ~~                                                                                                    | ~~                                                                                                    | ~~     | <b>~</b>                                                                                                    | ~~              | < <                                                                                                    |   |
| 2. Index Neg Change | ~~~                                                                                                    |                                                                                                    |                                                                                                    |       |                                                                                                    |                                                                                                    |                                                                                                    |                                                                                                    |        |                                                                                                    | ~~~             |                                                                                                    |   |
| 3. BTU/Sq Ft        | ×                                                                                                    | ×                                                                                                    | <ul> <li>Image: A set of the set of the</li></ul>  | ×     |                                                                                                    |                                                                                                    | ×                                                                                                    | ×                                                                                                    | ×      | <ul> <li>Image: A set of the set of the</li></ul>  |                 |                                                                                                    |   |
| 4. Cost/Sq Ft       | <ul> <li>Image: A second second s</li></ul> | <ul> <li>Image: A second second s</li></ul> | <ul> <li>Image: A second second s</li></ul> | ×     | <ul> <li>Image: A set of the set of the</li></ul>  | <ul> <li>Image: A set of the set of the</li></ul> | <ul> <li>Image: A second second s</li></ul> | <ul> <li>Image: A set of the set of the</li></ul> | ×      | <ul> <li>Image: A second second s</li></ul> | ×               |                                                                                                    |   |
| 5. Fuel Cost/ MMBTU | <ul> <li>Image: A set of the set of the</li></ul>  | <ul> <li>Image: A second second s</li></ul> | <ul> <li>Image: A set of the set of the</li></ul>  | ×     | ×                                                                                                    | ×                                                                                                    | ×                                                                                                    |                                                                                                    |        |                                                                                                    |                 | <ul> <li>Image: A second second s</li></ul> |   |
| 6. Total Cost       | <ul> <li>Image: A set of the set of the</li></ul>  | <ul> <li>Image: A second second s</li></ul> |                                                                                                    |       | <ul> <li>Image: A second second s</li></ul> | <ul> <li>Image: A set of the set of the</li></ul> |                                                                                                    | ×                                                                                                    |        |                                                                                                    | ×               | <ul> <li>Image: A second second s</li></ul> |   |
| Total               | 9                                                                                                    | 9                                                                                                    | 8                                                                                                    | 8     | 8                                                                                                    | 8                                                                                                    | 8                                                                                                    | 8                                                                                                    | 7      | 7                                                                                                    | 7               | 7                                                                                                    | 7 |

Guide to Energard, page 6

#### **FORECASTING**

A tool specially developed for property engineers as an aid at budgeting time and to predict the effect of any "surprises" during the year.

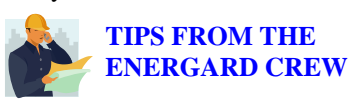

\* Follow the instructions and fill in the form. Northing you do here is permanent - that is to say, it does not affect your data or your other reports in any way.

\* When you have filled in any known rate changes (or your best guess), click Calculate Forecast.

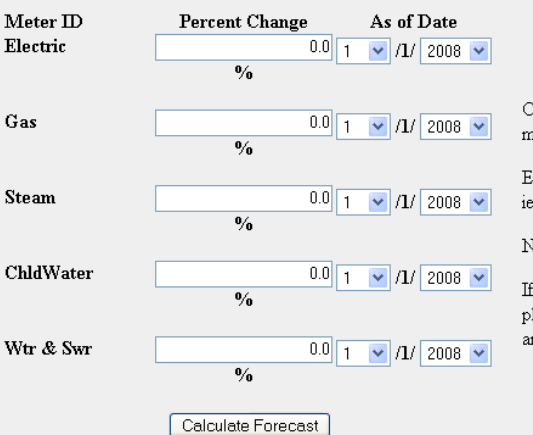

Check with your utility company for any rate change expected for the coming months.

Enter the expected percent change, if any, in the box to the right of the meter ID, ie 1.5%. If the change is a decrease, enter a negative number, ie -2%.

Next, enter the month and year when the expected change will become effective.

If the change date is the first of next year, you may leave the default value in place. Your forecast costs will automatically increase or decrease to reflect the anticipated change.

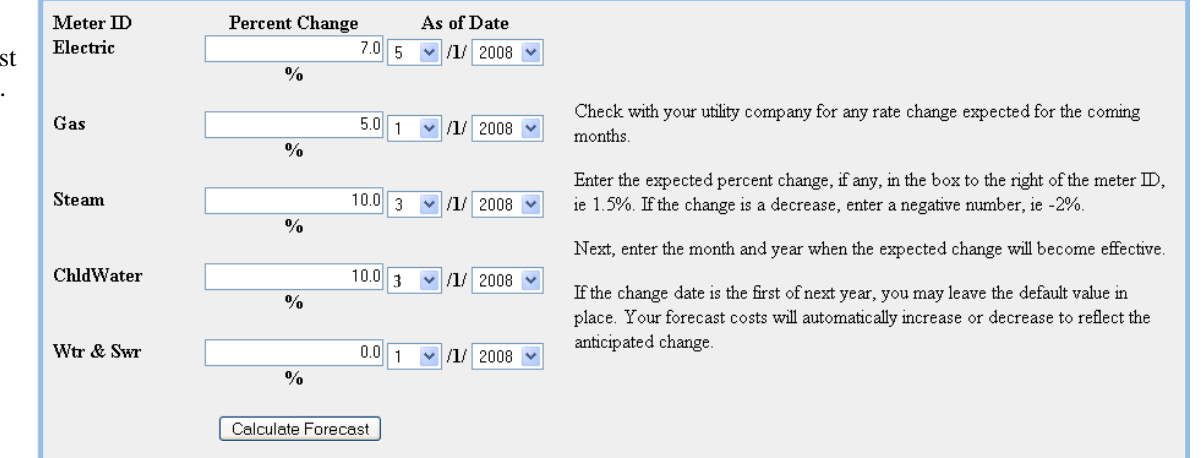

\* The Envision software will calculate your forecast for the rest of the current year and the next year. Blue values are forecast, black values are actual from utility billing.

\* If you want to change any of the parameters you entered, click on the Forecasting tab at the top of the page and you can edit your form or start over.

\* This form is limited to one rate change per meter. Should your needs include more than one increase per meter/fuel for the year, please contact Energard. Forecast Utilities Monthly Use and Cost Sample Hotel

|                   | %Change | As d (date) |
|-------------------|---------|-------------|
| Meter 1 Electric  | 7.0%    | 05/01/08    |
| Meter 2 Gas       | 5.0%    | 01/01/08    |
| Meter 3 Steam     | 10.0%   | 03/01/08    |
| Meter 4 ChidWater | 10,0%   | 03/01/08    |
| Meter 5 Wtr & Swr |         | 01/01/08    |

Check the reciboves to the left and confirm that the expected percent change, if any, and the date the change will occur are as you entered them. This sheet has been calculated with your adjustments applied. If you need to make further adjustments to the rate changes, go back to the acreen form, reenter the adjustments, and regenerate this forecast. Bue values are forecast.

2008

2009

| KWH         596,254         523,561         506,914         468,958         479,888         463,812         476,479         476,775         469,461         491,9           COST         \$36,194         \$21,675         \$34,225         \$30,739         \$30,521         \$220,078         \$27,244         \$26,037         \$26,816         \$30,9           Gds         Jan 08         Feb 08         Mar 08         Apr 08         May 08         Jun 08         Jul 08         Aug 08         Sep 08         Oct 02                                                                                                    | (8) 478 958 543 677 5 070 05.                                                                                                    |
|----------------------------------------------------------------------------------------------------|----------------------------------------------------------------------------------------------------|
| CODET         \$396,194         \$314,075         \$34,225         \$30,739         \$30,521         \$28,078         \$27,244         \$26,397         \$26,816         \$30,9           G03         Jan 08         Feb 08         Mar 08         Apr 08         May 08         Jun 08         Jul 08         Aug 08         Sep 08         Oct 00                                                                                                    | A TRUE OF COMPANY OF COMPANY                                                                                                    |
| Cita Jan 08 Feb 08 Mar 08 Apr 08 May 08 Jun 08 Jul 08 Aug 08 Sep 08 Oct 02                                                                                                    | 17 \$34,562 \$37,268 \$374,71                                                                                                    |
|                                                                                                    | Nov 08 Dec 08 Annual Total                                                                                                    |
| THEEMS 1,148 296 1,473 1,522 1,655 1,455 1,437 1,526 1,540 1,6                                                                                                    | 19 1,595 1,580 16,87                                                                                                    |
| COST \$1.009 \$261 \$1.304 \$1.272 \$1.335 \$1.442 \$1.378 \$594 \$989 \$1.0                                                                                                    | 31 \$1,216 \$1,320 \$13.60                                                                                                    |
| Silinam Jan 08 Feb 08 Mar 08 Apr 08 May 08 Jun 08 Jul 08 Aug 08 Sep 08 Oct 02                                                                                                    | Nov 08 Dec 08 Annual Tota                                                                                                    |
| MLBS 2,021 1,804 1,542 1,284 1,031 930 888 861 859 1,1                                                                                                    | 3 1,631 2,019 16,04                                                                                                    |
| COBI \$35,762 \$31,604 \$43,076 \$33,803 \$21,566 \$18,235 \$17,458 \$16,932 \$16,868 \$23,3                                                                                                    | 31 \$31,796 \$38,272 \$328,85                                                                                                    |
| ChidWeter Jan 08 Fab 08 Mar 08 Apr 08 May 08 Jun 08 Jul 08 Aug 08 Sep 08 Oct 08                                                                                                    | Nov 08 Dec 08 Annual Tota                                                                                                    |
| TONHES 50,382 57,243 85,868 109,745 147,200 211,172 253,758 289,400 152,307 113,3                                                                                                    | 78 81,466 58,727 1,590,64                                                                                                    |
| COST \$15,266 \$17,245 \$5,245 \$17,075 \$17,682 \$17,465 \$16,743 \$15,835 \$18,810 \$19,0                                                                                                    | 0 \$15.506 \$12,640 \$189.500                                                                                                    |
| Wir&Swr Jan 08 Fab 08 Mar 08 Apr 08 May 08 Jun 08 Jul 08 Aug 08 Sep 08 Oct 08                                                                                                    | Nov 08 Dec 08 Annual Tota                                                                                                    |
| GGF 2,050 2,126 2,353 2,624 2,737 3,212 3,320 2,228 2,174 2,4                                                                                                    | 8 2,413 2,349 30,08                                                                                                    |
| COST \$5535 \$5429 \$6.011 \$6.075 \$7.180 \$8.009 \$8.276 \$6.074 \$6.607 \$6.6                                                                                                    | 16 \$5.422 \$6.370 \$30.26                                                                                                    |
|                                                                                                    |                                                                                                    |
| Excinc Jan ce Peo ce Mar ce Apr ce May ce Jun ce Jul ce Aug ce sep ce ce ce                                                                                                    | Nov 09 Dec 09 Annuel Total                                                                                                    |
| KWH 597,027 516,351 510,408 475,388 465,038 466,639 476,497 476,234 467,512 450,2                                                                                                    | 28 466,614 533,514 5,966,03                                                                                                    |
| CORT STRATE STRATS STRATE STRATE STROTE STORE STORES ST2545 ST2.000 ST5.000                                                                                                    | 24 \$30,200 \$34,537 \$363,42                                                                                                    |
|                                                                                                    | Nev CO Dec CO Approvel Total                                                                                                    |
| Gas Dec 08 Jan 09 Mar 09 Apr 09 May 09 Jun 09 Jul 09 Aug 09 Sep 09 Oct 08                                                                                                    | NOV GE DEC GE VETTUELTOUE                                                                                                    |
| Cros         Dec 08         Jan 09         Mar 09         Apr 09         May 09         Jun 09         Jul 09         Aug 09         Sep 09         Oct 08           THIDRMS         1.367         865         1.534         1.641         1.465         1.466         1.559         1.591         1.7                                                                                                    | 1,639 1,570 17,98                                                                                                    |
| Cito         Dec 08         Jan 09         Mar 09         Apr 09         May 09         Jun 09         Jul 09         Aug 09         Sep 09         Oct 08           THISRMS         1.367         865         1.524         1.526         1.641         1.405         1.466         1.550         1.501         1.7           ODST         \$1.261         \$500         \$1.416         \$1.553         \$1.473         \$1.276         \$1.300         \$1.51                                                                                                    | 1.639 1.570 17.983<br>0 \$1.445 \$1.380 \$16.21                                                                                                    |
| Gts         Dec 06         Jan 09         Mer 09         Apr 09         Mey 09         Jun 09         Jul 09         Aug 09         Sep 09         Oct 08           THERMS         1.367         865         1.594         1.592         1.641         1.465         1.466         1.550         1.591         1.7           OOST         \$1.261         \$\$\$00         \$1.416         \$1.593         \$1.410         \$1.593         \$1.473         \$1.276         \$1.330         \$1.5           Steam         Dec 08         Jan 09         Mar 09         Apr 09         May 09         Jun 09         Jul 09         Aug 09         Sep 09         Od 03                                                                                                    | Nor Ce         Dec Ce         Annal Total           1         1.630         1.570         17.98           0         \$1.445         \$1.380         \$16.21           Nor C9         Dec C9         Annual Total                                                                                                    |
| Gas         Dec 06         Jan 09         Mar 09         Apr 09         May 09         Jun 09         Jul 09         Aug 09         Sep 09         Oct 05           THERMS         1.967         865         1.524         1.526         1.641         1.405         1.466         1.559         1.511         1.71           ODST         \$1.261         \$50.00         \$1.416         \$1.323         \$1.410         \$1.455         \$1.476         \$1.320         \$1.51         \$1.77           Steam         Dec 06         Jan 09         Mar 09         Apr 09         Mar 09         Jun 09         Jul 09         Aug 09         Sep 09         Oct 05           MLBS         2,166         1.775         1.435         1.442         942         804         725         706         604         9                                                                                                    | Nor 05         Dec 05         Armail Total           19         1.639         1.570         17.98           00         \$1.445         \$1.380         \$16.21           Nov 09         Dec 09         Annual Total           75         1.540         1.970         14.87                                                                                                    |
| Gas         Dec 08         Jan 09         Mar 09         Apr 09         May 09         Jun 09         Jul 09         Aug 09         Sep 09         Oct 05           THERMS         1.967         865         1.594         1.696         1.641         1.405         1.466         1.550         1.591         1.7           OOST         \$1261         5900         \$1.416         \$1.690         \$1.695         \$1.473         \$1276         \$1.300         \$1.7           Status         Dec 08         Jan 09         Mar 09         \$1.470         \$1.690         \$1.473         \$1276         \$1.300         \$1.7           Status         Dec 08         Jan 09         Mar 09         Apr 09         May 09         Jan 09         Aug 09         Sep 09         Od 05           MLBS         2.166         1.775         1.485         1.442         9.42         604         725         706         604         9           COST         \$42,151         \$34,196         \$44,118         \$33,705         \$21,712         \$17,330         \$14,210         \$14,249         \$18,610         \$27,27                                                                                                    | Nor 05         Dec 05         Armail Total           1639         1,570         17,98           05         51,445         \$1,380         \$16,21           Nor 05         Dec 05         Annual Total           75         1,540         1,970         14,873           33         \$26,970         \$34,864         \$329,967                                                                                                    |
| Cita         Dec 08         Jan 09         Mar 09         Apr 09         May 09         Jun 09         Jul 09         Aug 09         Sep 09         Oct 08           THERMS         1.367         865         1.594         1.691         1.641         1.405         1.466         1.559         1.591         1.7           OOST         51.261         580.0         \$1.416         \$1.333         \$1.410         \$1.568         \$1.473         \$1.277         \$1.390         \$1.7           Silinam         Dec 08         Jan 09         Mar 09         Apr 09         May 09         Jun 09         Aug 09         Sep 09         Odd 05           MLBS         2.166         1.775         1.435         1.541         9.42         804         725         700         604         9           OOST         \$42,151         \$34,196         \$44,118         \$33,705         \$21,712         \$17,330         \$14,210         \$14,249         \$18,610         \$27,23           OX5T         \$42,151         \$34,196         \$44,118         \$33,705         \$21,712         \$17,330         \$14,210         \$14,249         \$18,610         \$27,23           OX5T/VEter         Dec 08         Jan 09         Mar 09         <                                                                                                    | Nov of         Dec of         Annual fold           30         1.639         1.570         17.961           30         \$1.440         \$1.380         \$16.211           Nov 09         Dec 09         Annual fold           75         1.540         1.970         14.877           5         3.58,970         \$34.864         \$320,967           Nov 09         Dec 09         Annual fold                                                                                                    |
| Gas         Dec 06         Jan 09         Mar 09         Apr 09         May 09         Jun 09         Jul 09         Aug 09         Sep 09         Oct 05           THERMS         1.967         865         1.524         1.576         1.641         1.405         1.456         1.550         1.511         1.7           ODST         \$1.261         \$50.00         \$1.416         \$1.356         1.641         1.405         \$1.456         \$1.550         1.511         1.7           ODST         \$1.261         \$\$0.00         \$1.416         \$1.356         \$1.410         \$1.556         \$1.473         \$1.276         \$1.301         \$1.7           Steam         Dec 06         Jan 09         Mar 06         Apr 09         Mar 06         Jun 09         Jul 09         Aug 09         \$2.070         \$2.070         \$2.070         \$2.070         \$2.070         \$2.070         \$2.070         \$2.070         \$2.072         \$2.070         \$2.072         \$2.072         \$2.072         \$2.072         \$2.072         \$2.072         \$2.072         \$2.072         \$2.072         \$2.072         \$2.072         \$2.072         \$2.072         \$2.072         \$2.072         \$2.072         \$2.072         \$2.072         \$2.072         \$2.072 <th>Nov CF         Dec CF         Annual Tota           30         \$1.450         1.570         17.96           30         \$1.445         \$1.380         \$16.21           Nov CF         Dec CF         Annual Tota           75         1.540         1.970         14.87           35         \$26.970         \$34.864         \$329.96           Nov CF         Dec CF         Annual Tota           1         70.346         \$329.96</th>                                                                                                    | Nov CF         Dec CF         Annual Tota           30         \$1.450         1.570         17.96           30         \$1.445         \$1.380         \$16.21           Nov CF         Dec CF         Annual Tota           75         1.540         1.970         14.87           35         \$26.970         \$34.864         \$329.96           Nov CF         Dec CF         Annual Tota           1         70.346         \$329.96                                                                                                    |
| Gas         Dec 06         Jan 09         Mar 06         Apr 06         May 06         Jun 09         Jul 09         Aug 06         Sep 06         Oct 05           THERMS         1.967         865         1.524         1.528         1.641         1.465         1.455         1.551         1.77           ODST         \$1261         5500         \$1.416         \$1.528         1.641         1.465         \$1.475         \$1.476         \$1.551         1.77           Stram         Dec 08         Jan 09         Mar 06         Apr 09         Mar 06         Jun 09         Jul 09         Aug 06         Sep 00         Cd 05         \$1.475         \$1.301         \$1.75         \$1.301         \$1.75         \$1.301         \$1.75         \$1.301         \$1.75         \$1.301         \$1.75         \$1.301         \$1.75         \$1.301         \$1.75         \$1.301         \$1.75         \$1.301         \$1.75         \$1.301         \$1.75         \$1.301         \$1.75         \$1.435         \$1.442         \$44.245         \$1.8,810         \$2.57         \$1.421         \$1.421         \$1.421         \$1.421         \$1.421         \$1.421         \$1.426         \$1.8,810         \$2.57         \$1.57         \$1.581         \$1.57         \$1.57                                                                                                    | Nov C5         Dec C5         Armail 104           51         4.59         1.570         17.96           50         \$1.445         \$1.380         \$16.21           Nov C5         Dec C5         Armail Tota           75         1.540         1.970         14.87           53         \$26.970         \$34.864         \$329.96           Nov C5         Dec C5         Armail Tota           51         78,846         \$4.019         1.951.94           51         78,846         \$4.019         1.951.94           9         \$23.866         \$16.366         \$232.30                                                                                                 |
| Gas         Dec 08         Jan 09         Mar 09         Apr 09         May 09         Jun 09         Jul 09         Aug 09         Sep 09         Oct 08           THERMS         1.967         865         1.524         1.826         1.641         1.405         1.466         1.550         1.591         1.7           OOST         \$1.261         9500         \$1.476         \$1.620         \$1.470         \$1.550         \$1.471         \$1.276         \$1.301         1.7           Stamm         Dec 08         Jan 09         Mar 09         Apr 09         May 09         Jun 09         Aug 09         Sep 09         Od 05           MLBS         2.166         1.775         1.485         1.142         9.40         604         725         706         604         9           COST         \$42.151         \$34.196         \$44.118         \$33.705         \$21.712         \$17.330         \$14.210         \$14.849         \$18.610         \$7.72           CHW/ater         Dec 06         Jan 09         Mar 06         Apr 09         May 09         Jun 09         Jul 09         Aug 09         Sep 09         Oct 02           TON HIRS         \$32.277         56.655         88.977         107.014 <th>Nov OF         Dec OF         Annual fold           91         1.639         1.570         17.961           80         \$1.445         \$1.380         \$16.21           Nov OF         Dec OF         Annual fold           75         1.540         1.970         14.87           53         \$26.970         \$34.864         \$329.96           Nov OF         Dec OF         Annual fold           91         78.849         \$4.019         1.751.94           91         78.849         \$4.019         1.751.94           92.8489         \$16.366         \$323.30           Nov OF         Dec OF         Annual fold           92.8489         \$16.366         \$323.30</th> | Nov OF         Dec OF         Annual fold           91         1.639         1.570         17.961           80         \$1.445         \$1.380         \$16.21           Nov OF         Dec OF         Annual fold           75         1.540         1.970         14.87           53         \$26.970         \$34.864         \$329.96           Nov OF         Dec OF         Annual fold           91         78.849         \$4.019         1.751.94           91         78.849         \$4.019         1.751.94           92.8489         \$16.366         \$323.30           Nov OF         Dec OF         Annual fold           92.8489         \$16.366         \$323.30 |

# Energard's Real-Time Energy Accounting: more than utilities cost management, beyond basic record keeping, Envision - the real-time energy management tool

## Always the latest version

No worries about having the most current software or having to buy an upgrade. The Envision software resides on Energard's server, with current weather. You provide the bill copies or arrange for electronic data transfer from your utility companies.

Envision reports are posted to your secure address. Alerts or alarms are sent when predetermined limits are approached. Energard saves your time and energy for the important part - analyzing the reports and managing your energy conservation program!

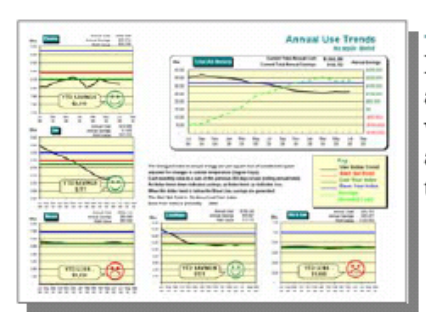

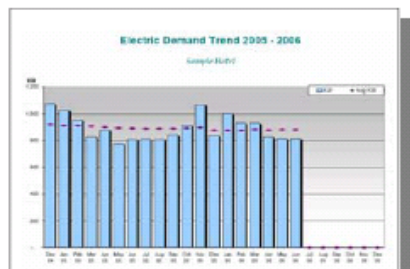

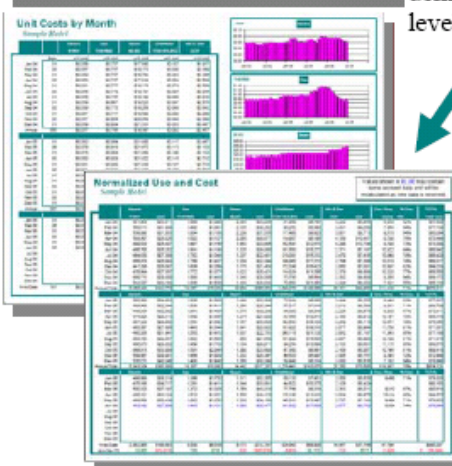

# Support for Six Sigma or EPA?

Envision provides the data. The information you need is permanently stored for you to access whenever you need it.

Each building is unique. It's efficiency is affected by the interaction of electricity, fuels, water, people, and weather. Envision reports are organized by building, so you can look at the over-all picture, by meter and in total.

| 4 YTD Expense | - |       |
|---------------|---|-------|
| Date: 10      |   | ac ac |
| -11km         |   |       |

Monitoring demand can save big bucks. As with energy use (above) the annual trend of demand (left) automatically compares current levels with the previous year.

> Utility bills, normalized first to last of each month, provide a history of use, cost and demand. Previous years' and year-to-date totals are useful for record keeping and for budget tracking. A companion report of monthly unit costs keeps you on top of rate fluctuations and occasional billing errors. As always with Envision reports, you see the total building picture.

# Attention, Controllers!

Tired of the monthly accruals hassle? Let Envision do the work for you. Accruals emailed directly to you. On time, every time!

# Always current:

Envision makes it possible to link billed data with hourly real-time data to produce reports that are as current as midnight last night.

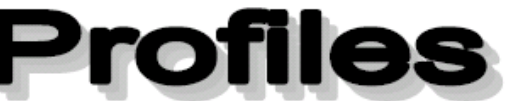

Profiles of hourly data from remote pulsegenerating meters and submeters can be automatically updated every 5 minutes and viewed in virtual real-time on the Internet. At the same time, data listings are available for printing and/or downloading in Excel format. Envision gives visibility to energy use and early warning of system problems.

# Portrait of a leaking heat exchanger

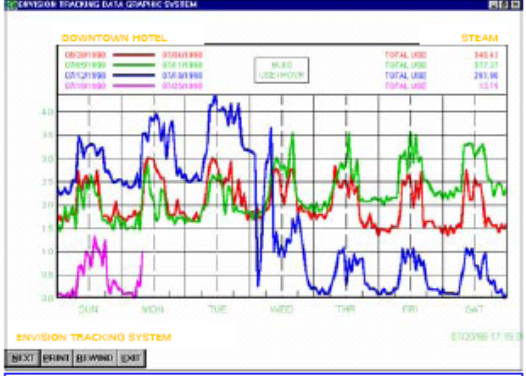

Red and green profiles show progressive increase in hourly steam use.

> Blue profile shows results of repairs completed mid-week.

> Pink profile shows continuance of acceptable operating levels.

Energard® Technologies 17311 135th Avenue NE, Suite A-100 Woodinville, WA 98072 Tel (425) 881-3451 ~ Fax (425) 881-1476 Email: energardww@energard.com Web Site: www.energard.com